## $\Delta$ delta dental<sup>®</sup>

## Broker Services Portal Quick Guide

## How to access commission statements for Group Brokers

- 1. On the left menu bar, click **Group Brokers.**
- 2. Click Commission Statement.
- 3. View commission amounts by month.
- 4. Click on the .pdf or .xls icon to download the monthly commission statements.

| Cele Deurs d'Honesta           |                                                                                                    |               |                         | Client       |             | . ? &  |                                                                                   |
|--------------------------------|----------------------------------------------------------------------------------------------------|---------------|-------------------------|--------------|-------------|--------|-----------------------------------------------------------------------------------|
| ≜ ≡<br>Eligibility             | Group Brok                                                                                                    | ers / Commi   | ission Rep              | orts / Yo    | ur Agenc    | y Name | Э                                                                                 |
| Denefits                       | BLOCK OF BUSINESS                                                                                                    | TATEMENT      |                         |              |             |        |                                                                                   |
| Reports                        | Statement                                                                                                    | Funding Type  | Period                  | Payment Date | Paid Amount | PDF    | XLS                                                                               |
| 00                             | Commissions Statement, January 2023                                                                                                    | Fully-insured | 00/00/2003 - 00/30/2003 | 02/14/2023   | \$1,625.92  | Ð      |                                                                                   |
| Users                          | herrs per pager 13                                                                                                    |               |                         |              |             |        | 1-1ef1  < < > >                                                                   |
| Individual &<br>Family Brokers |                                                                                                    |               |                         |              |             |        |                                                                                   |
|                                | Privacy Policies   HIPAA Privacy Notice   Webbile Security   Language Assistance   Notice of Nen-Discrimination<br>62023 Data Dential and its affiliates. All rights reserved. Data Dential of Minesocia is an authorized Ecense of Data Dential Plans Association of Data Break, Illinois. |               |                         |              |             | 1      | Broker Services Portal<br>Customer 866-398-9480<br>Service & 651-348-3223 (local) |